## PASSO A PASSO PARA REATIVAÇÃO DE OPÇÃO DE

## DÉBITO AUTOMÁTICO DO SiefPAR NO eCAC

**1º Passo:** Acessar o sítio da RFB na Internet, no link abaixo, e escolher a opção "Serviços" destacada na imagem.

http://idg.receita.fazenda.gov.br/

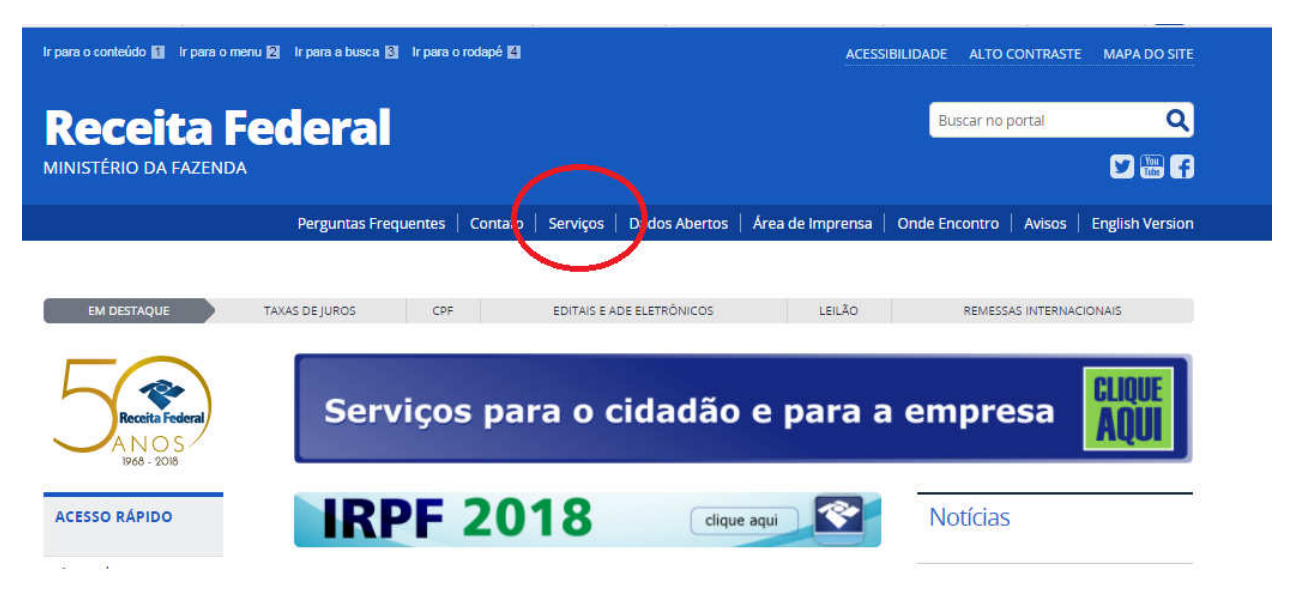

**2º Passo:** Na "Lista Completa de Serviços", selecionar "Pagamentos e Parcelamentos" > "Pagamento" > "Autorizar e Desativar Débito Automático". Será exibida a tela a seguir, em que deverá ser selecionada a opção de acesso.

## Autorizar e Desativar Débito Automático

| por Subsecretaria de A<br>última modificação 19/ | rrecadação e Atendimento — publicado 18/05/2017 11h19, Tweet<br>07/2018 14h35                                                                                                    |
|--------------------------------------------------|----------------------------------------------------------------------------------------------------|
| Nome                                             | Autorizar e Desativar Débito Automático                                                                                                    |
| Nome Popular                                     | N/A                                                                                                    |
| Descrição                                        | Permite ao contribuinte autorizar o débito automático para pagamento de tributos, em domicílio bancário<br>informado previamente ou no momento do registro da autorização, bem como consultar, alterar e<br>desativar autorizações. |
| Público alvo                                     | Pessoa Física e Pessoa Jurídica.                                                                                                    |
| Formas de<br>atendimento                         | Acesso via e-CAC<br>(certificado digital)Acesso via e-CAC<br>(código de acesso)                                                                                                    |
| Documentação                                     | N/A                                                                                                    |
| Formulários                                      | N/A                                                                                                    |
| Legislação                                       | N/A                                                                                                    |
| Tempo<br>Estimado                                | N/A                                                                                                    |
| Mais<br>informações                              | N/A                                                                                                    |

**3º Passo:** Para reativar a opção pelo Débito Automático, clicar no botão "Reativar" na coluna "Ação".

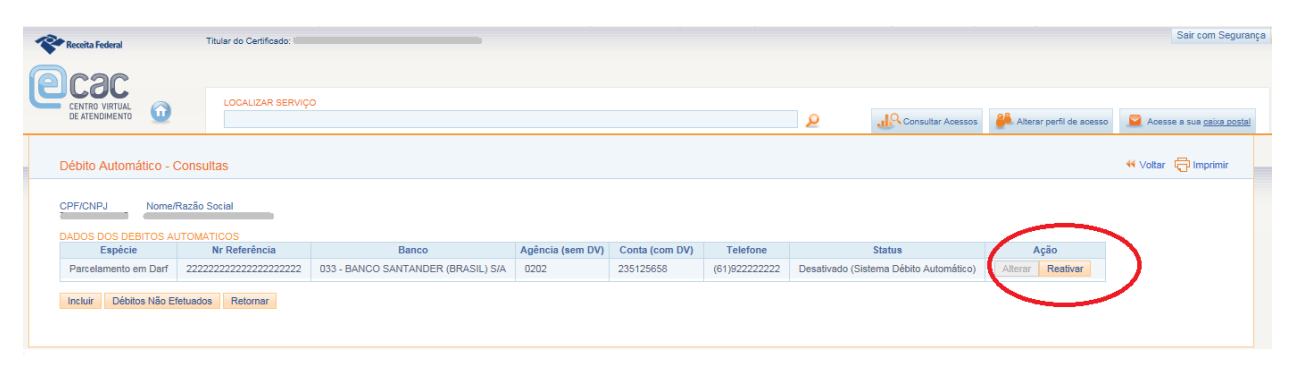

Para identificar o débito automático do parcelamento, observar a coluna "espécie": "parcelamento em Darf". Na coluna "Nr Referência" consta o número de identificação do parcelamento, que corresponde ao número do parcelamento disponível no e-Cac > pagamentos e parcelamentos > parcelamentos especiais > Parcelamento – solicitar e acompanhar > consultar parcelamento, conforme a tela abaixo:

| Receita Federal                            | Titular do Código:<br>Responsável Legal: 1/ | I - KXUVW EHINH VIWMUFXIVHU DVNW<br>- XZGRZ HROVMV WZ HROEZ YIZMWZL |                                                |
|--------------------------------------------|---------------------------------------------|---------------------------------------------------------------------|------------------------------------------------|
| Deac                                       | [                                           |                                                                     | Seu código de acesso irá expirar em: 19/11/202 |
|                                            | LOCALIZAR SERVIÇO                           |                                                                     |                                                |
| Consultar parcelamentos                    |                                             |                                                                     |                                                |
| 🚯 Esta funcionalidade perm                 | nite consultar a relação                    | o de parcelamentos.                                                 |                                                |
| Identificação                              |                                             |                                                                     |                                                |
| CNPJ/CPF                                   |                                             | Nome                                                                |                                                |
|                                            |                                             | KXUVW EHINH VIWMUFXIVHU DVNV                                        | N                                              |
| — Período da consulta —                    |                                             |                                                                     |                                                |
| Mês/ano inicial                            |                                             | Mês/ano final                                                       |                                                |
| <ul> <li>Situação do parcelamer</li> </ul> | nto                                         |                                                                     |                                                |
|                                            |                                             | *                                                                   |                                                |
| Consultar                                  |                                             |                                                                     |                                                |
| Parcelamento                               |                                             | Modalidade                                                          | Situação                                       |
| 000 40001 10000000 4001 00                 | Dart I                                      |                                                                     | ALCOLD (                                       |

4º Passo: O sistema via perguntar se deseja reativar o débito. Clicar no botão "OK".

| Receita Federal                         | Titular do Certificado:                 |                                    |                                     |              |                            |                            | Sair com Segurança               |
|-----------------------------------------|-----------------------------------------|------------------------------------|-------------------------------------|--------------|----------------------------|----------------------------|----------------------------------|
| Cac<br>CENTRO VIRTUAL<br>DE ATENDIMENTO | LOCALIZAR SERVIÇ                        | 0                                  |                                     | ۵            | Consultar Acessos          | 🦂 Altersr perfil de acesso | Acesse a sua <u>caixa postal</u> |
| Débito Automático - G                   | Consultas                               |                                    |                                     |              |                            |                            | 44 Voltar 🕞 Imprimir             |
| CPF/CNPJ Nome/                          | Razão Social                            |                                    | Mensagem da página da web           |              |                            |                            |                                  |
| DADOS DOS DEBITOS AL                    | TOMATICOS                               |                                    | Devis and works and in a Dikite 2   |              |                            |                            |                                  |
| Espécie                                 | Nr Referência                           | Banco                              | Deseja realmente reativar o Debito: |              | Status                     | Ação                       |                                  |
| Parcelamento em Darf                    | 222222222222222222222222222222222222222 | 033 - BANCO SANTANDER (BRASIL) S/4 |                                     | Desativado ( | Sistema Débito Automático) | Alterar Reativar           |                                  |
| Incluir Débitos Não El                  | etuados Retornar                        |                                    | OK Cancelar                         |              |                            |                            |                                  |

**5º Passo:** O sistema exibirá nova mensagem informando a partir de quando ocorrerão os débitos. Clicar no botão "OK".

| Receita Federal                                                                                                    | Titular do Certificado:                     |                    |                                                                                                    |       |                             |                            | Sair com Segurança               |
|----------------------------------------------------------------------------------------------------|---------------------------------------------|--------------------|----------------------------------------------------------------------------------------------------|-------|-----------------------------|----------------------------|----------------------------------|
| Cac contain of the second second seco | LOCALIZAR SERVIÇ                            | 0                  |                                                                                                    | ۶     | Consultar Acessos           | 🎒 Alterar perfil de acesso | Acesse a sua <u>caixa postal</u> |
| Débito Automático -                                                                                                    | Consultas                                   | ſ                  | Mensagem da página da web                                                                                                    | 8     |                             |                            | 🕶 Voltar 🕞 Imprimir              |
| DADOS DOS DEBITOS A<br>Espécie                                                                                                    | Razão Social<br>UTOMATICOS<br>Nr Referência | Banc               | ATENÇÃO! Estas alterações serão válidas apenas para os débitos<br>realizados a partir de agosto/2018. Confirma as alterações? |       | Status                      | Ação                       |                                  |
| Parcelamento em Darf<br>Incluir Débitos Não E                                                                                                    | 22222222222222222222222222222222222222      | 033 - BANCO SANTAN | OK Cancelar                                                                                                    | ado ( | (Sistema Débito Automático) | Alterar Reativar           |                                  |
|                                                                                                    |                                             | ,                  |                                                                                                    |       |                             |                            |                                  |

**6º Passo:** O sistema exibirá mensagem informando que a opção foi desativada por problemas no domicílio bancário e solicitando a correção.

| Receita Federal                                                             | Titular do Certificado:                                                                                                    |   |                   |                            | Sair com Segurança               |
|-----------------------------------------------------------------------------|----------------------------------------------------------------------------------------------------|---|-------------------|----------------------------|----------------------------------|
| Cac<br>CENTRI UNITIAL<br>DE ATAMAMENTO                                      | LOCALIZAR SERVIÇO                                                                                                    | ٩ | Consultar Acessos | 🦂 Alterar perfii de acesso | Acesse a sua <u>ceixa postal</u> |
| Atenção: Esta opção de débi                                                 | o foi desativada pelo sistema devido problemas no domicílio bancário. Por favor, corrigir domicílio bancário.                |   |                   |                            | ×                                |
| Débito Automático - Alte                                                    | ração de Domicílio Bancário                                                                                                  |   |                   |                            | 📢 Voltar 🛛 İmprimir              |
| CPF/CNPJ Nome:                                                              |                                                                                                    |   |                   |                            |                                  |
| Espècie<br>Parcelamento em Darf                                             | N* do Parcelamento (sem DV)         DDD         Telefone Celular           222222222222222222222         61         92222222 |   |                   |                            |                                  |
| Domicílio Bancârio *<br>Banco *<br>SELECIONE UM BANCO V<br>Alterar Retornar | Agêncis (sem DV) * Conta (com DV) *                                                                                          |   |                   |                            |                                  |

7º Passo: Informar banco, agência e conta para débito e clicar no botão "Alterar".

| Receita Federal                                              | Titular do Certificado:                                                                                   |                                                       |   |                   |                            | Sair com Segurança               |
|--------------------------------------------------------------|----------------------------------------------------------------------------------------------------|-------------------------------------------------------|---|-------------------|----------------------------|----------------------------------|
| CCAC<br>CENTRO VIRTUAL<br>DE ATENDIMENTO                     | LOCALIZAR SERVIÇO                                                                                         |                                                       | ۵ | Consultar Acessos | 🦂 Alterar perfil de acesso | Acesse a sua <u>caixa postal</u> |
| Atenção: Esta opção de déb                                   | to foi desativada pelo sistema devido problemas no domic                                                  | lio bancário. Por favor, corrigir domicílio bancário. |   |                   |                            | ×                                |
| Débito Automático - Alte                                     | eração de Domicílio Bancário                                                                              |                                                       |   |                   |                            | 🕶 Voltar 🛛 Imprimir              |
| CPF/CNPJ Nome:                                               |                                                                                                    |                                                       |   |                   |                            |                                  |
| Espécie<br>Parcelamento em Darf                              | Nº do Parcelamento (sem DV)         DDD         Telefone 0           222222222222222222222222222222222222 | elular<br>2                                           |   |                   |                            |                                  |
| Domicílio Bancário *<br>Banco *<br>003 - Banco de Amazônia ( | Agência (sem DV) × Conta (com DV) ×<br>8888 8888888 ×                                                     |                                                       |   |                   |                            |                                  |
| Alterar Retornar                                             |                                                                                                    |                                                       |   |                   |                            |                                  |

8º Passo: O sistema solicitará confirmação das alterações. Clicar no botão "OK".

| Receita Federal                 | Titular do Certificado:                                                                  |                                                |   |                   |                            | Sair com Segurança               |
|---------------------------------|------------------------------------------------------------------------------------------|------------------------------------------------|---|-------------------|----------------------------|----------------------------------|
|                                 | LOCALIZAR SERVIÇO                                                                        |                                                | ۵ | Consultar Acessos | 🦂 Alterar perfil de acesso | Acesse a sua <u>caixa postal</u> |
| Atenção: Esta opção de débit    | o foi desativada pelo sistema devido problemas no domicílio ban                          | cário. Por favor, corrigir domicílio bancário. |   |                   |                            | x                                |
| Débito Automático - Alte        | ração de Domicílio Bancário                                                              |                                                |   |                   |                            | 🕶 Voltar 🛛 İmprimir              |
| CPF/CNPJ Nome:                  |                                                                                          | Mensagem da página da web                      |   |                   |                            |                                  |
| Espécie<br>Parcelamento em Darf | N° do Parcelamento (sem DV) DDD Telefone Celular<br>222222222222222222222222222222222222 | Confirma as alterações?                        |   |                   |                            |                                  |
| Domicílio Bancário *<br>Banco * | Agência (sem DV) <sup>×</sup> Conta (com DV) <sup>×</sup>                                |                                                |   |                   |                            |                                  |
| 003 - Banco da Amazônia :       | 8888 8888888 ×                                                                           |                                                |   |                   |                            |                                  |
| Aneral Retollar                 |                                                                                          |                                                |   |                   |                            |                                  |

**9º Passo:** O sistema exibirá nova mensagem informando a partir de quando ocorrerão os débitos. Clicar no botão "OK".

| Receita Federal                                              | Titular do Certificado:                                                    |                                                                                                    |   |                                              | Seir com Seguranç                     |
|--------------------------------------------------------------|----------------------------------------------------------------------------|----------------------------------------------------------------------------------------------------|---|----------------------------------------------|---------------------------------------|
| CENTRO VIRTUAL<br>DE ATENDIMENTO                             | LOCALIZAR SERVIÇO                                                          |                                                                                                    | P | 🔐 Consultar Acessos 🔐 Alterar perfil de aces | so 😰 Acesse a sua <u>caixa postal</u> |
| 🛔 Atenção: Esta opção de dél                                 | oito foi desativada pelo sistema devido problemas r                        | odomicílio bancário. Por favor, corrigir domicílio bancário.                                                                  |   |                                              | X                                     |
| Débito Automático - Alt                                      | eração de Domicílio Bancário                                               |                                                                                                    |   |                                              | 📢 Voltar 🛛 🔂 İmprimir                 |
| CPF/CNPJ Nome:                                               |                                                                            | Mensagem da página da web                                                                                                    | 8 |                                              |                                       |
| Espécie<br>Parcelamento em Darf                              | Nº do Parcelamento (sem DV) DDD Tr<br>222222222222222222222222222222222222 | ATENÇÃO! Estas alterações serão válidas apenas para os débitos<br>realizados a partir de agosto/2018. Confirma as alterações? |   |                                              |                                       |
| Domicílio Bancário *<br>Banco *<br>003 - Banco da Amazônia : | Agência (sem DV) ★ Conta (com DV) ▼                                        | OKCancela                                                                                                    |   |                                              |                                       |
| Alterar Retornar                                             |                                                                            |                                                                                                    |   |                                              |                                       |

**10º Passo:** O sistema exibirá mensagem informando que o débito foi reativado com sucesso. Clicar em retornar para consultar o débito reativado.

| Receita Federal                                                                                                    | Titular do Certificado:                                                                                                    |          |                   |                             | Sair com Segurança               |
|----------------------------------------------------------------------------------------------------|----------------------------------------------------------------------------------------------------|----------|-------------------|-----------------------------|----------------------------------|
| COCCOC<br>CENTRO VIRTUAL<br>DE ATENDIMENTO                                                                                       | LOCALIZAR SERVIÇO                                                                                                    | <u> </u> | Consultar Acessos | Je Alterar perfil de acesso | Acesse a sua <u>caixa postal</u> |
| Sucesso: Débito reativado co<br>- A responsabilidade de confin<br>- A opção pelo débito automát<br>- Caso o banco informe que os | n suceso:<br>ar a realização do débito é do contribuinte<br>o Váldia de que o contribuinte a desative.<br>Sados de domitilho bancário informados não são válidos a opção pelo débito será desativada automaticamente pelo sistema. |          |                   |                             | X                                |
| Débito Automático - Alte                                                                                                    | ação de Domicílio Bancário                                                                                                    |          |                   |                             | 📢 Voltar 🛛 İmprimir              |
| CPF/CNPJ Nome:<br>Espécie<br>Parcelamento em Darf                                                                                | Nº do Parcelamento (sem DV)         DDD         Telefone Celular           2222222222222222222         61         \$22222222                                                                                                    |          |                   |                             |                                  |
| Domicílio Bancário *<br>Banco *<br>003 - Banco da Amazônia :<br>Alterar Retornar                                                 | Agêncis (sem DV) X Conta (com DV) X<br>88868 88868888                                                                                                    |          |                   |                             |                                  |